# en/Parachute

LotharF MikroKopter.de

#### Inhaltsverzeichnis

| <u>1 Parachute Input</u>               | 1/4 |
|----------------------------------------|-----|
| 2 How to check the activated function: | 2/4 |
| <u>3 Input IO1</u>                     |     |
| <u>4 Example connection</u>            | 4/4 |

## **1** Parachute Input

If you want to use a parachute on the MikroKopter, the Motors must stop when the parachute releases.

Now you can connect a switch on the IO1 input of the FC3.0 for emergency-switch-off.

To make sure this can't happen for users without Parachutes, these criteria must be met:

• 1 - License Feature "Parachute" must be active

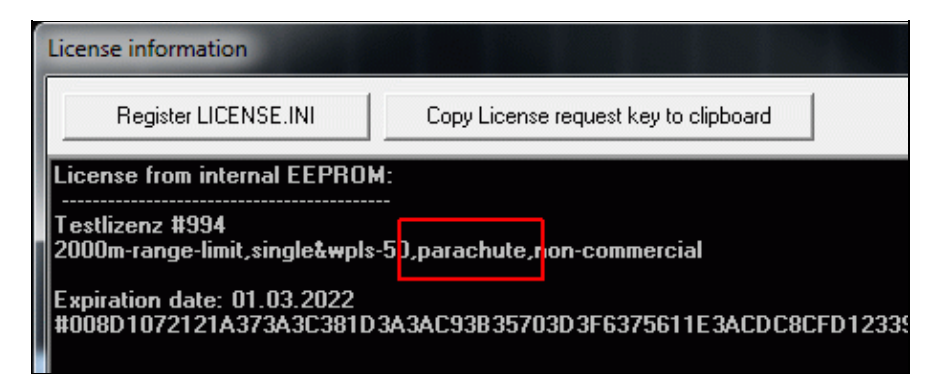

• 2 - The IO-Function must be set to 9 = Parachute on the SD-Card You can open the "settings.ini" on the microSD card with an editor and change it.

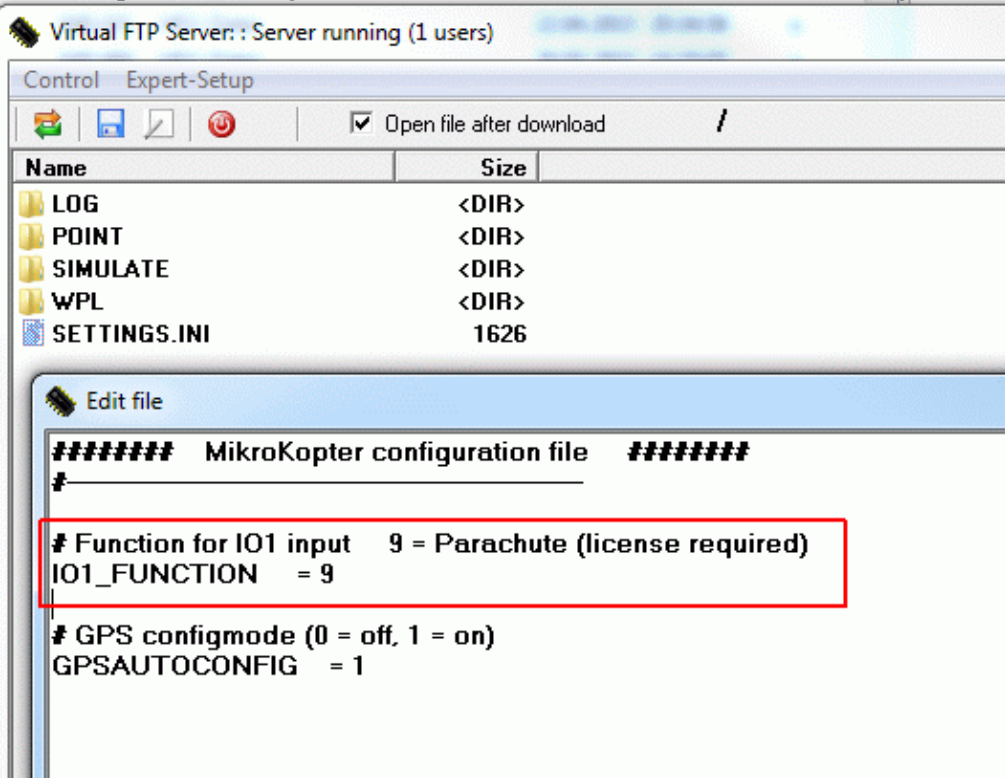

#### 2 How to check the activated function:

You can see the activated funcion in every logfile:

• (<u>GPX-Viewer</u>)

| GPX-Info                                                                                                    | × |
|----------------------------------------------------------------------------------------------------|---|
| Firmware-/Hardwareinfo:<br>FC HW:3.0 SW:2.15a + NC HW:3.0 SW:2.14c + BL HW:V3 SW:1.10                                                                                                    |   |
| name: Testlizenz #994<br>email:<br>features: 2000m-range-limit,single&wpls-50,parachute,non-commercial<br>expires: 01.03.2022                                                                                                    | * |
| settings:<br>Number: 3,Easy<br>Receiver: HOTT<br>CompassOffset: 0<br>FCOrientation: 0<br>GeoMag: 1.4<br>Neutral: 8254,8113,1034<br>Kalibr.: 8250,8111,1034<br>MagSensor: external1,(2),D<br>FailSafeTime: 60<br>MaxAltitude: 150<br>IO1Function: Parachute!<br>Bytes: 6b,f2,d1<br>18 errors found ! | E |

### 3 Input IO1

- The input must be a closing contact on **IO1 of the FC3.0**
- If the input is closed during flight (for min.2 seconds), the motors will stop.

When the contact is closed, you will get an error Message **43: Parachute!** via the telemetry and the HoTT-Transmitter speaks *"MikroKopter Off"* 

You can find the error message in the Logfile like this:

| GPX-Viewer2 V0.64b: C:\Daten\LOG_Diverse\16031504.GPX <fc +="" bl="" hw:3.0="" hw:v3="" nc="" sw:1.10="" sw:2.14c="" sw:2.15a=""></fc> |        |         |            |                |                                   |                 |        |                |            |  |
|----------------------------------------------------------------------------------------------------|--------|---------|------------|----------------|-----------------------------------|-----------------|--------|----------------|------------|--|
| File                                                                                                    | Charts | Options | Windows    |                |                                   |                 |        |                |            |  |
|                                                                                                    |        | sat     | FlightTime | ErrorCode      | FCFlags2                          | NCFlag          | Speak  | Altimeter      | Variometer |  |
| 23                                                                                                    |        | 13      | 0:32       | 0: OK          | 0x03,0x22: AH                     | 0xC2: PH MANUAL |        | -0,10 m down   | 1          |  |
| 24                                                                                                    |        | 13      | 0:32       | 0: OK          | 0x83,0x3a: DN AH 01 02            | 0xC2: PH MANUAL |        | -0,30 m ==     | -3         |  |
| 25                                                                                                    |        | 13      | 0:33       | 0: OK          | 0x03,0x2a: AH O1                  | 0xC2: PH MANUAL |        | -0,05 m ==     | 4          |  |
| 26                                                                                                    |        | 13      | 0:33       | 0: OK          | 0x03,0x22: AH                     | 0xC2: PH MANUAL |        | -0,05 m ==     | 2          |  |
| 27                                                                                                    |        | 13      | 0:34       | 43: Parachute! | 0x03,0x32: AH O2                  | 0xC2: PH MANUAL |        | -0,50 m ==     | -7         |  |
| 28                                                                                                    |        | 13      | 0:34       | 43: Parachute! | 0x03,0x2a: AH O1                  | 0xC2: PH MANUAL |        | -0,55 m landed | -1         |  |
| 29                                                                                                    |        | 13      | 0:34       | 43: Parachute! | 0x03,0x3a: AH O1 O2               | 0x82: PH        | MK_OFF | -0,45 m landed | 1          |  |
| 30                                                                                                    |        | 13      | 0:34       | 43: Parachute! | 0x00,0x1a: MOT OFF NOFLY AH 01 02 | 0x82: PH        | MK_OFF | -0,40 m landed | 0          |  |
| 31                                                                                                    |        | 13      | 0:34       | 43: Parachute! | 0x00,0x0a: MOT OFF NOFLY AH O1    | 0x82: PH        | MK_OFF | -0,35 m landed | 0          |  |
| 32                                                                                                    |        | 13      | 0:34       | 43: Parachute! | 0x00,0x02: MOT OFF NOFLY AH       | 0x82: PH        | MK_OFF | -0,35 m landed | 0          |  |
|                                                                                                    |        |         |            | _              |                                   |                 |        |                |            |  |

# 4 Example connection

Here you can see how to connect the **IO1** with an separate receiver and a parachute.

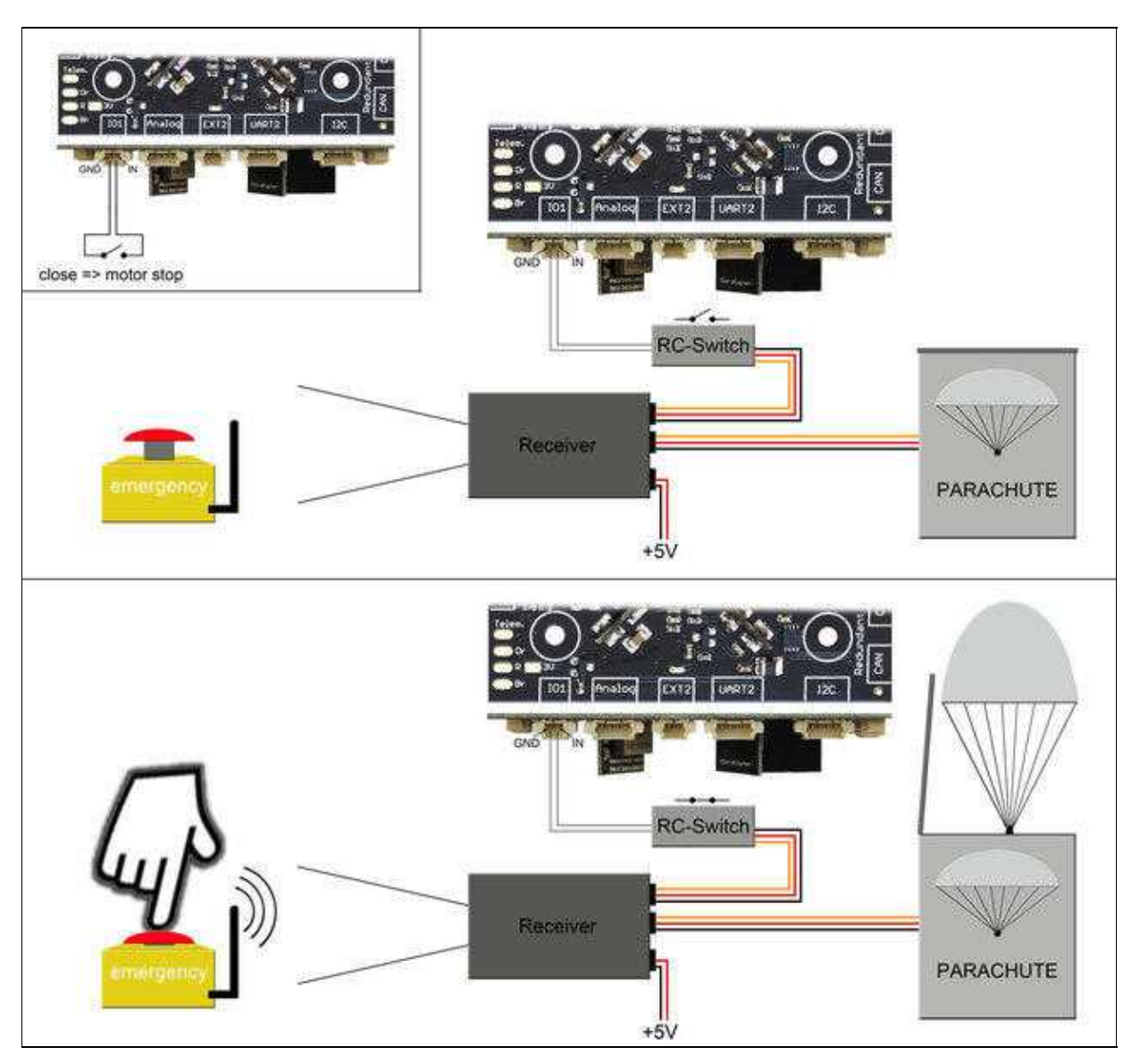